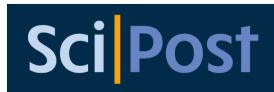

## SciPost Physics Proceedings: Instructions for authors

SciPost Physics Proceedings is SciPost's venue for the publication of workshop and conference proceedings in all fields of physics. Each issue is processed by SciPost in coordination with the events organisers who act as editors. SciPost's usual requirements and procedures apply, as well as other requirements determined by the event organisers (for example, length limits). In this document you will find information on how to prepare and submit your manuscript to SciPost Physics Proceedings.

You can find more information about SciPost Physics Proceedings, including its acceptance criteria, at https://scipost.org/SciPostPhysProc/about. We also provide a template for submissions that you can download from the page dedicated to your event's issue in SciPost. You can find the list of SciPost Physics Proceedings issues at https://scipost.org/SciPostPhysProc/ issues.

### Content, copyright and (self-)plagiarism

SciPost Physics Proceedings does not require new, original scientific findings to be reported in its publications. However, submitted manuscripts must be original works. To ensure this, SciPost runs a (self-)plagiarism check on all submissions.

In general, the reuse of previously published material should be avoided as much as possible. Some material, however, may be reused if the two following conditions are fulfilled:

- You possess the copyright of the material, you have obtained a licence to reuse the material, or the material is published under a licence that allows its reuse like a creative commons CC BY licence.
- You state clearly in your manuscript which material is being reused and give the necessary attribution to its source, including a mention of the licence that allows its reuse.

The conditions above apply even if you are the author of the reused material. In many cases, it is possible that you transferred the copyright of the material to another publisher as a condition for publication. In that case, you still need to obtain a licence from the copyright holder to reuse your work.

In general, we advise authors to avoid the practice of copy-pasting material from an existing source, even if this material is later edited.

### Submission process

You can start the submission process at https://scipost.org/submissions/submit\_manuscript. On the right hand side of this page you will find the Progress tracker tool which lists the steps to follow and highlights the step you are currently at. The steps are as follows:

• Step 1: Choice of academic field. Please select New submission in Physics.

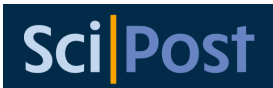

| Step 1                             |                                   | Progess tracker                                                |                                            |  |
|------------------------------------|-----------------------------------|----------------------------------------------------------------|--------------------------------------------|--|
| a set                              |                                   | Step 1 😑 Choose the route (new Submission, but in which field? |                                            |  |
| Choose the route                   |                                   | Step 2                                                         | Choose which Journal you want to submit to |  |
| ubmission; in which field?         |                                   | Step 3                                                         | Choose a preprint server                   |  |
|                                    |                                   | Step 4                                                         | Complete and submit the form               |  |
| → New submission in <b>Physics</b> | $\rightarrow$ New submission in F | Political Science                                              |                                            |  |
| → New submission in Astronomy      |                                   |                                                                |                                            |  |

• Step 2: Choose the journal. Please click on Submit to SciPost Physics Proceedings.

| tep 2                                                                                              |                                                                                        | Progess track | ker       |                                                                                |
|----------------------------------------------------------------------------------------------------|----------------------------------------------------------------------------------------|---------------|-----------|--------------------------------------------------------------------------------|
|                                                                                                    |                                                                                        | Step 1        | Choose th | e route (new Submission, but in which field?)                                  |
| ich Journal do you want to submit to?                                                              |                                                                                        | Step 2 🌙      | Choose w  | hich Journal you want to submit to                                             |
|                                                                                                    |                                                                                        | Step 3        | Choose a  | preprint server                                                                |
|                                                                                                    |                                                                                        | Step 4        | Complete  | and submit the form                                                            |
| SciDost Dhysics                                                                                    | SciPost Physics Core                                                                   |               |           | SciDost Dhysics Lecture Notes                                                  |
|                                                                                                    | Scirost Physics Core                                                                   |               | <b>_</b>  | Scirost rhysics Lecture Notes                                                  |
| Our flagship in Physics. Groundbreaking results. Highest demands on content and quality.           | Our accessible venue for significant results in Physics.                               |               | sics.     | Research-level didactic material in Physics.                                   |
|                                                                                                    | View Description, Scope, Content and<br>Acceptance Criteria                            |               | d         | View Description, Scope, Content and                                           |
| View Description, Scope, Content and<br>Acceptance Criteria                                        |                                                                                        |               |           | Acceptance Criteria                                                            |
| $\rightarrow$ Submit to SciPost Physics                                                            | $\rightarrow$ Submit to SciPost Physics Core                                           |               |           | $\rightarrow$ Submit to SciPost Physics Lecture Notes                          |
| SciPost Physics Proceedings                                                                        | SciPost Physics Codebases                                                              |               |           | SciPost Physics Community Reports                                              |
| Genuine Open Access, peer-witnessed refereed<br>conference/workshop/school Proceedings in Physics. | Venue for codes and algorithms. Peer-reviewed, fully-<br>fledged citable publications. |               | ully-     | A venue for publishing collaborative efforts and outputs of<br>working groups. |
| View Description, Scope, Content and                                                               | View Description, Scope, Content and                                                   |               | d         | View Description, Scope, Content and                                           |
| Acceptance Criteria                                                                                | Acceptanc                                                                              | e Criteria    |           | Acceptance Criteria                                                            |
|                                                                                                    | $\rightarrow$ Submit to SciPost Physics Codebases                                      |               |           | -> Submit to SciDost Dhysics Community                                         |

- Step 3: Choose a preprint service for your submission. You can choose between arXiv (preferred choice) and SciPost's own preprint server.

  - If you wish to upload your manuscript to SciPost's own preprint server instead, click on Go to the SciPost submisison form. In the form you will be able to upload your manuscript in pdf format.

# Sci Post

| ren 3                                                                                                    |                  |                | Progess tracker |                                                        |  |
|----------------------------------------------------------------------------------------------------|------------------|----------------|-----------------|--------------------------------------------------------|--|
| step s                                                                                                    |                  | Step 1         | ~               | Choose the route (new Submission, but in which field?) |  |
| ich preprint server do you wish to use for your submission?                                                                                                    |                  | Step 2         | ~               | Choose which Journal you want to submit to             |  |
| ost's own preprint server is always available. We however strongly encourage you to use your<br>I's customary preprint server, to ensure maximal dissemination of your preprint. |                  | Step 3         | →               | Choose a preprint server                               |  |
|                                                                                                    |                  | Step 4         |                 | Complete and submit the form                           |  |
| Submit via arXiv                                                                                                    | Submit via SciPo | st             |                 |                                                        |  |
| Please provide the arXiv identifier for<br>your Submission                                                                                                    | Go to the SciPos | t submission f | orm             |                                                        |  |
| <pre>without the website prefix but with version number, e.g. ####.####(#)v#(#)</pre>                                                                                            |                  |                |                 |                                                        |  |

• Step 4: In the final step, please fill in the submission form. The fields Proceedings, Specialties, Title, Author list and Abstract are mandatory. If you chose to submit via SciPost on step 3, you will also see a Preprint file field that is mandatory. Please only upload .pdf files. In the field Proceedings, select the event for which you are sending your submission. It is important to select the appropriate event, including the appropriate year, to ensure the correct handling of your submission. We recommend to fill in as many of the optional fields as possible and applicable.

After filling in the form, click on Submit manuscript.

| Step 4                                                                         |                                                                       | Progess tracker    |         |                                                        |
|--------------------------------------------------------------------------------|-----------------------------------------------------------------------|--------------------|---------|--------------------------------------------------------|
|                                                                                |                                                                       | Step 1             | ~       | Choose the route (new Submission, but in which field?) |
| Final step: complete and submit the form                                       |                                                                       | Step 2             | ~       | Choose which Journal you want to submit to             |
| We prefilled the form as much as we could, please complete it and then submit. |                                                                       | Step 3             | ~       | Choose a preprint server                               |
|                                                                                |                                                                       |                    | →       | Complete and submit the form                           |
| Please provide these Proceedings                                               | last bits of information, and carefully cher                          | ck all prefil      | led fi  | ields                                                  |
|                                                                                | Don't find the Proceedings you are looking for? Ask the conference of | organizers to cont | actoura | admin to set things up.                                |

## **Editorial process**

Now that you have submitted your manuscript, we will begin the editorial process as explained at https://scipost.org/submissions/editorial\_procedure. After an initial assessment (plagiarism and copyright compliance checks), an Editor in Charge will be assigned who will organise the refereeing process. After refereeing, the Editor may recommend the paper for publication/rejection to the Editorial College, or may ask for a revision.

#### Resubmissions

If a revision is requested, you can resubmit your revised manuscript from https://scipost. org/submissions/submit\_manuscript, where you will find a specific box containing your submission's information titled "Resubmission of [submission code]" and containing the button Resubmit this manuscript.

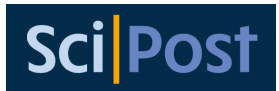

| Resubmission of scipost_202108_00001v1 | New Submission (Natural Sciences)                |  |
|----------------------------------------|--------------------------------------------------|--|
| Testing Paper A                        | Now submission in <b>Dhysics</b>                 |  |
| by Author A                            | $\rightarrow$ New submission in <b>Physics</b>   |  |
| ightarrow Resubmit this manuscript     | $\rightarrow$ New submission in <b>Chemistry</b> |  |

Resubmission from manuscript submission page.

Alternatively, you can find a similar resubmission option in your personal page under the tab Submissions with the link resubmit like in the figure below.

| Physics: Quantum Physics                                                                                        |
|----------------------------------------------------------------------------------------------------|
| Testing Paper A                                                                                                 |
| by Author A                                                                                                    |
| Version 1 (current version)<br>Submitted 2021-08-2013:51 to SciPost Training · latest activity: 2023-01-2510:26 |
| Current status: Editor-in-charge assigned                                                                       |
| $\circ \rightarrow resubmit$                                                                                    |
| <ul> <li>Write to the Editor-in-charge</li> </ul>                                                               |
| <ul> <li>Withdraw (leads to confirmation page)</li> </ul>                                                       |

Resubmission from personal page.

### Thank you for your submission!

We are very grateful for your contribution to SciPost Physics Proceedings. If you have further questions on how to submit your manuscript or about the editorial process in general please contact us at edadmin@scipost.org.